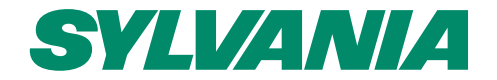

# Daylight Process overview

SylSmart Connected Building V3 – SSA – July 2020

Light your world

### **Pre-requisites**

- SSA Luminaires located correctly in a space (i.e away from walls, away from windows (see next slides)
- Lux meter (ideally calibrated for LED light sources)

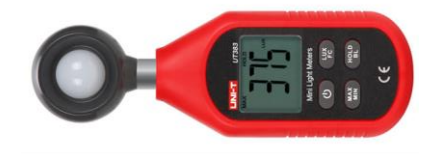

- Correctly configured profiles (Daylight scenarios with correct target lux)
- SylSmart Connected App (IOS)

### **Daylight harvesting**

- Selected light sensor is used to control all lights in a zone
- Light is controlled in a **closed loop** method (mostly indoor applications)
- Each zone with daylight harvesting needs to be calibrated Without calibration daylight harvesting will not work.
- Not calibrated zones are marked red with err

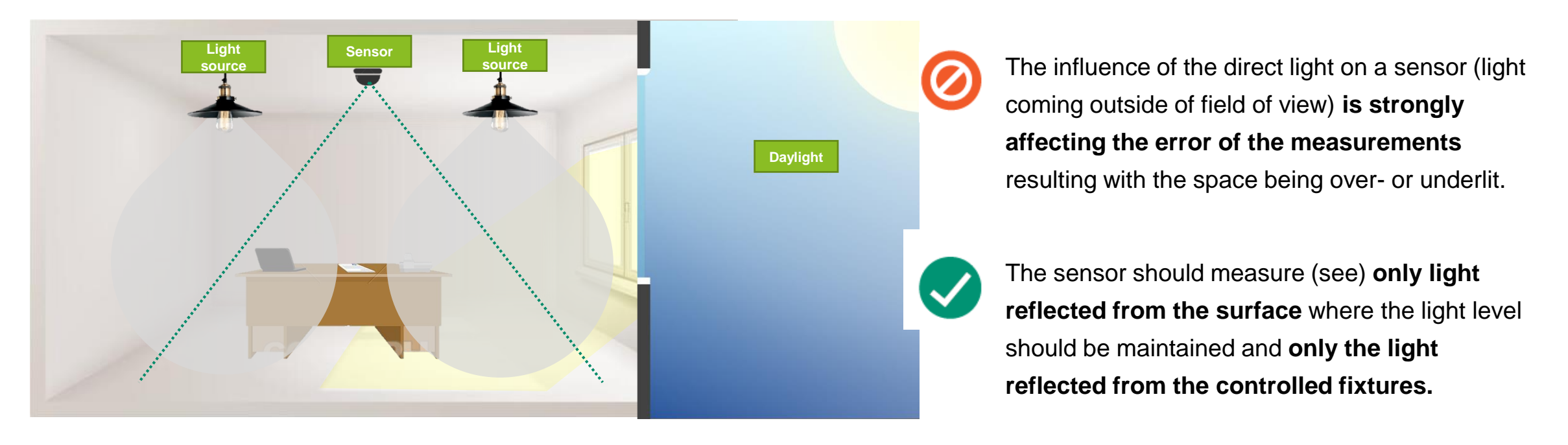

#### **SYLVANIA**

### **Closed loop method**

- The light sensors measure the light from **both daylight and electric light**. The feedback from the sensor is used to automatically adjust the light output until desired (defined by the user) light level is achieved.
- The choice and placement of the light sensors are critical as closed-loop require accurate tracking.

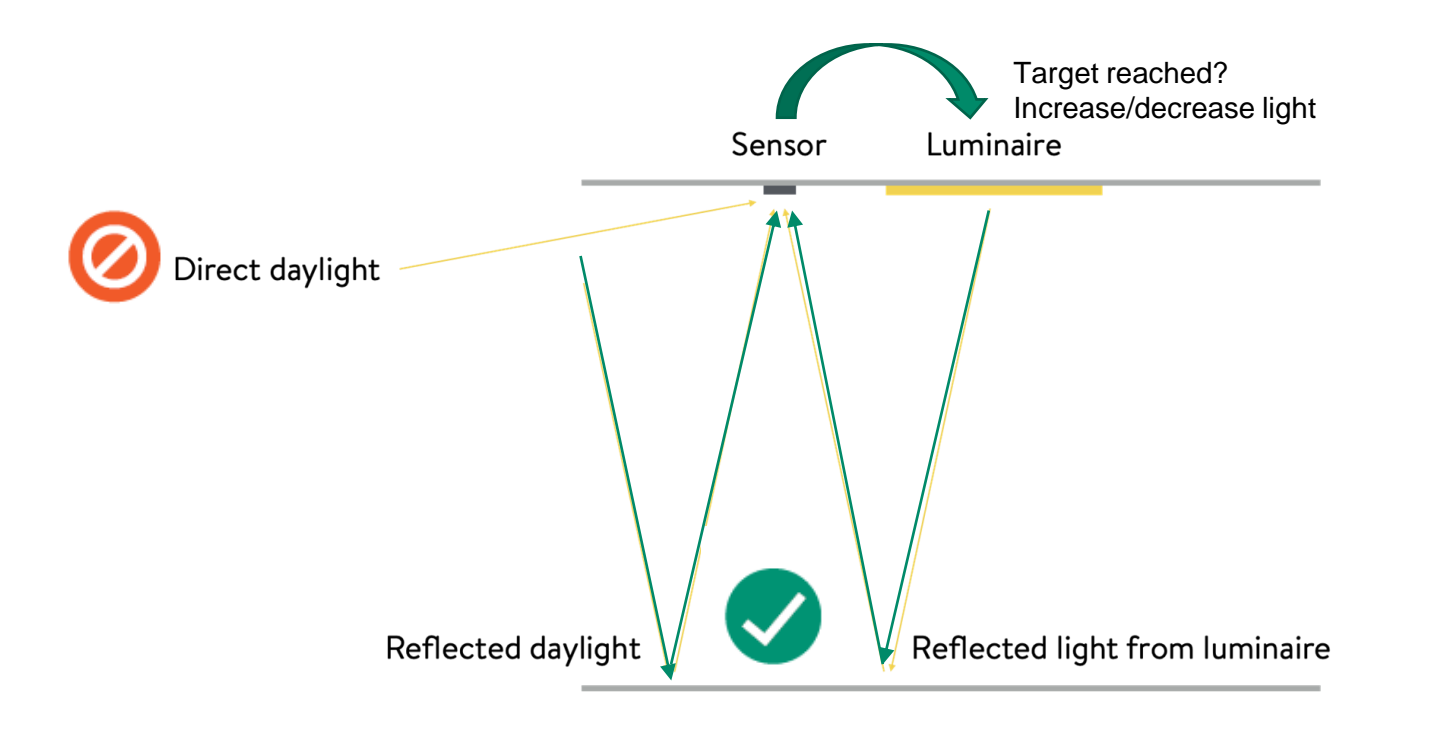

### How Sensors & controllers work together

- Bluetooth works on a publish/subscribe model
- Light sensor is publishing measured light level to all controllers in the zone.
- Controllers who subscribe to this published data adjusts the light level until the level reported by the sensor meets the required level (incl. accuracy, hysteresis)
- Controllers synchronize with other in order to have consistent light level.

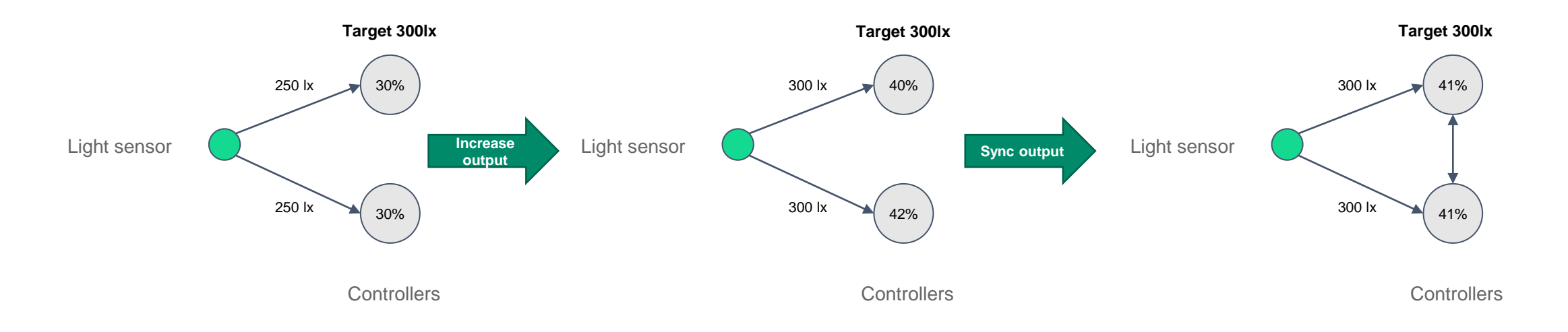

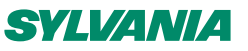

### **Sensor installation recommendation**

|                                             | • | Follow manufacturers recommendations                                                    |
|---------------------------------------------|---|-----------------------------------------------------------------------------------------|
|                                             | • | Install directly above the surface where light level needs to be maintained             |
|                                             | • | Make sure there's no direct sunlight falling on the sensor                              |
| Senser unit located on end of endower frame | • | Install in the appropriate distance from the window (based on the sensor field of view) |
|                                             | • | The sensor should control only the light contributing to the field of view              |
|                                             | • | Do not install above a highly reflective surface.                                       |
|                                             | • | Make sure that the view of the sensor is not obstructed.                                |
|                                             | • | Install at least one sensor per zone.                                                   |

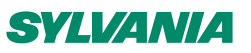

### **Installation tips**

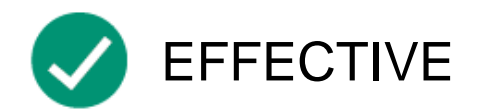

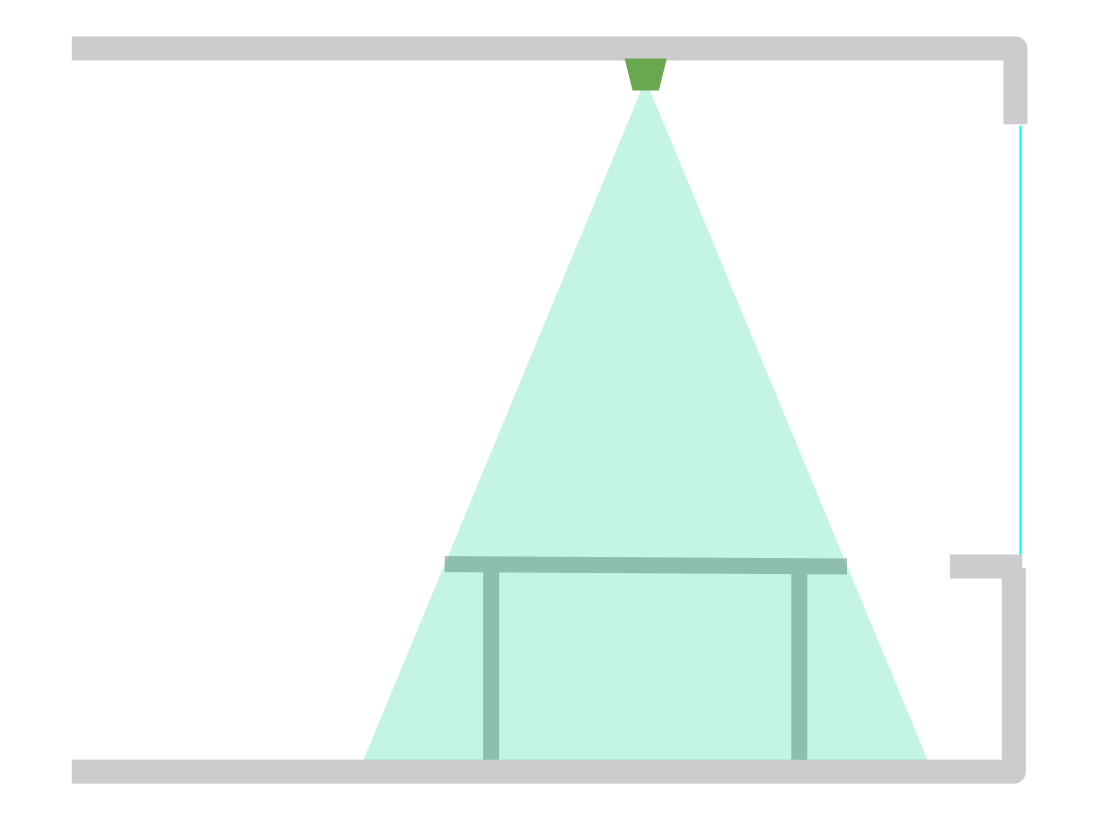

Sensor is installed above the surface where the light level needs to be maintained and is not affected by the external light.

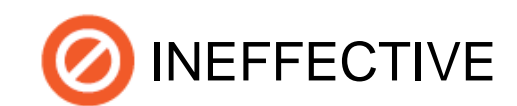

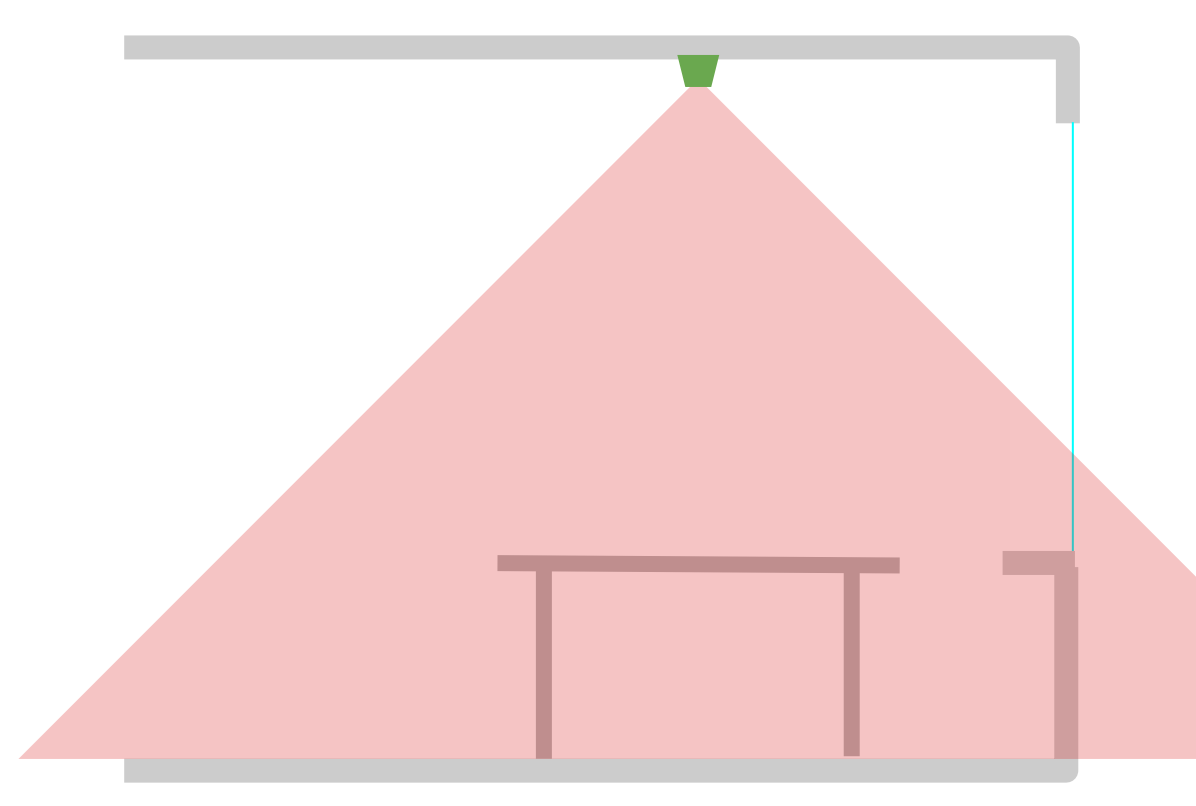

Sensor is installed above the surface where the light level needs to be maintained BUT due to the wide angle of detection the field of view is affected by the direct light coming out of the space (e.g. light reflected from a car rooftops)

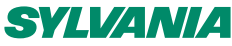

### **Installation tips**

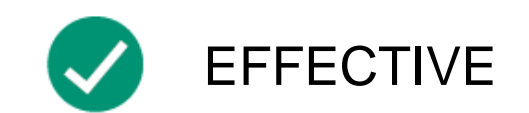

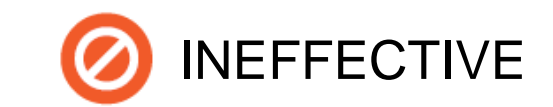

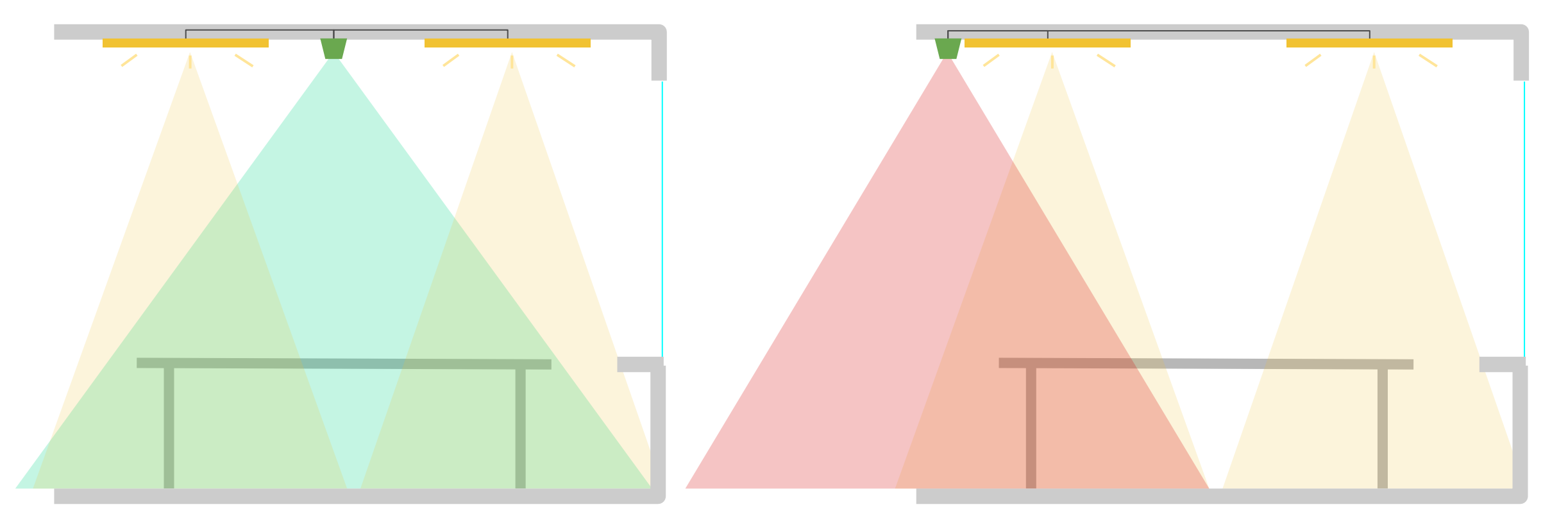

Sensor is controlling the light contributing to the field of view AND the controlled light contribute only to the sensor field of view.

Sensor is not controlling the light contributing to the field of view OR the controlled light does not contribute to the sensor field of view.

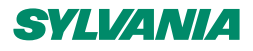

### **Installation tips**

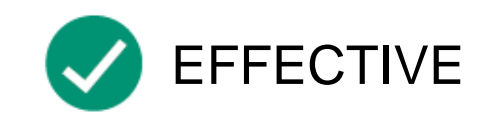

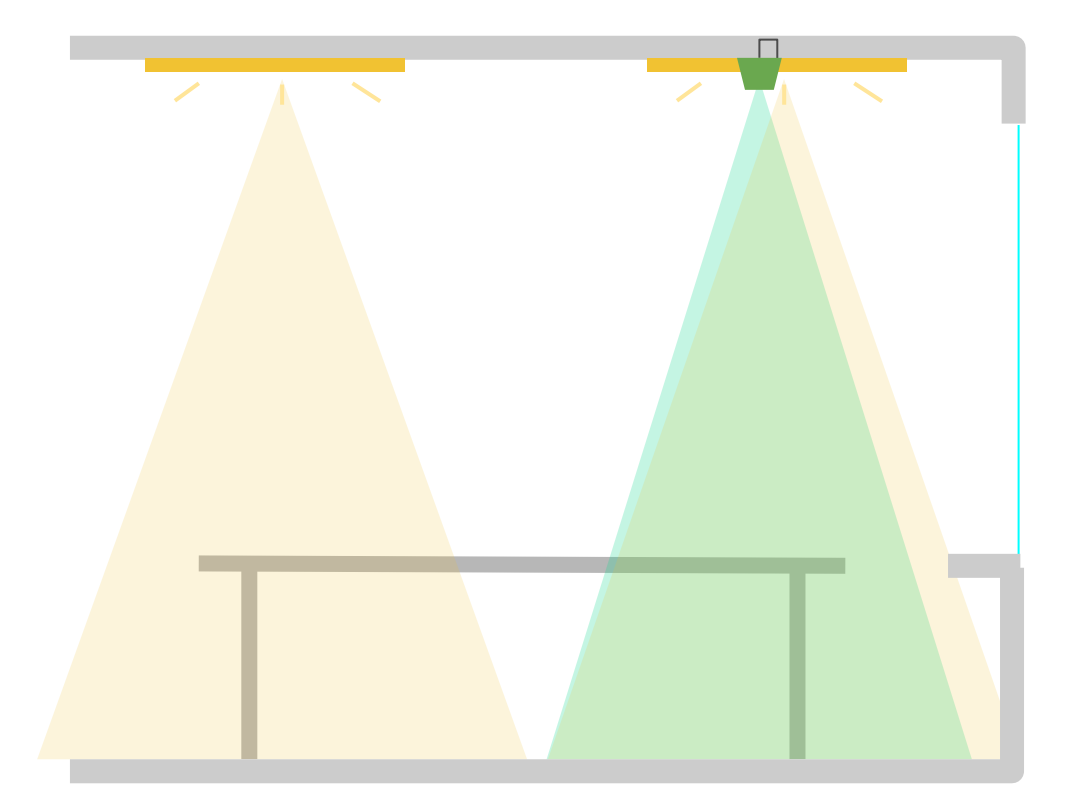

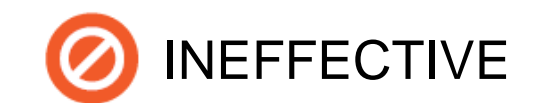

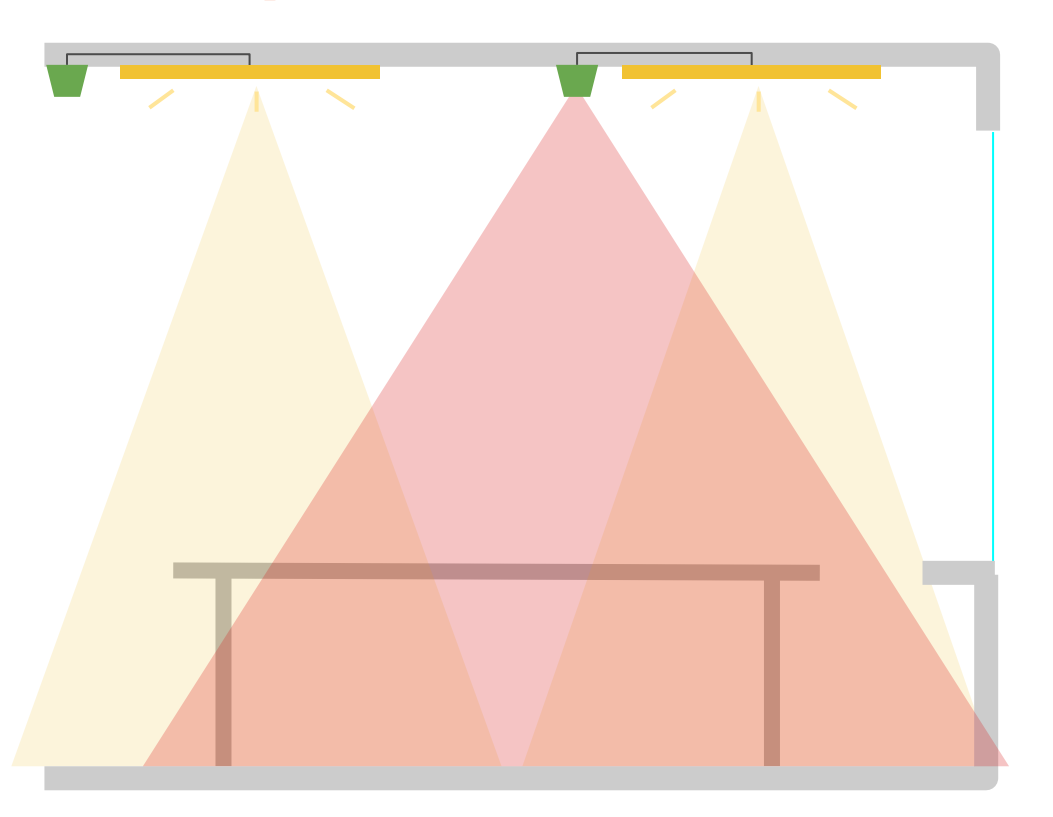

Sensor is controlling the light contributing to the field of view AND the controlled lights contribute only to the sensor field of view. The sensor is not affected by the light coming outside of the desired field of view. Sensor is not controlling all the lights contributing to the field of view. The sensor is affected by the light coming outside of the desired field of view, e.g. light controlled by other sensors.

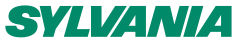

### **Calibration principles**

- A lux sensor has no idea what actual lux it is it has a range of A to B
- Different lux sensors have different response curves and the angle of the line from A to B will be different
- A lux sensor must be calibrated in order to work correctly and understand how steep the line is
- Calibration is done by calculating the slope parameter (A) of the calibration (linear) function using a single point measurement. The values reported by the sensor (y) are calculated according to the calibration function based on the raw sensor measurements (x).

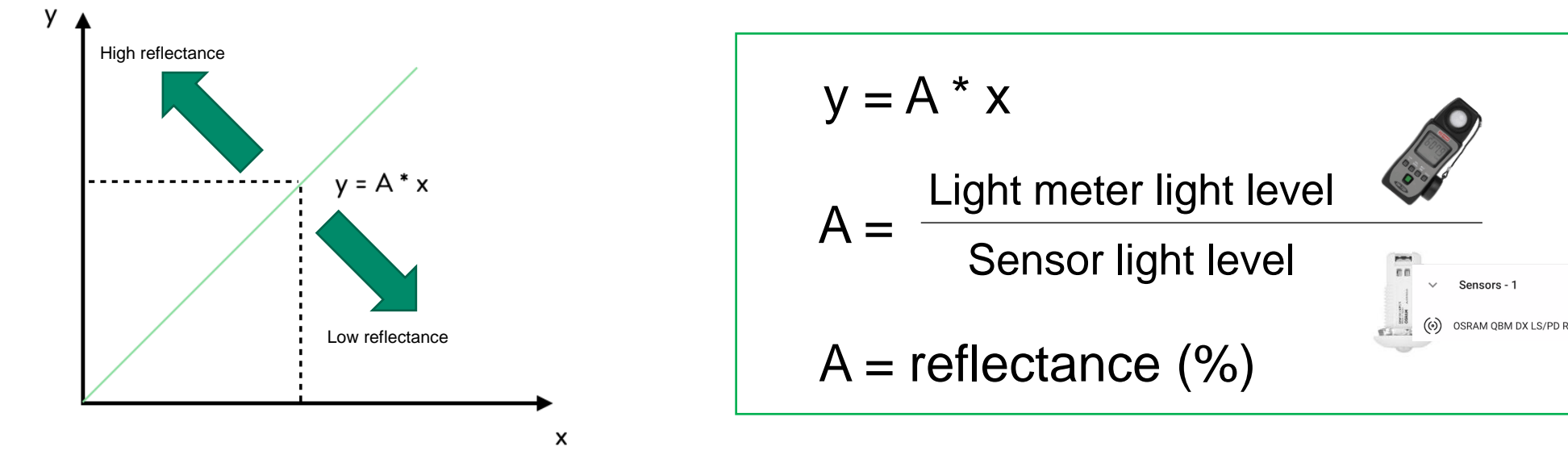

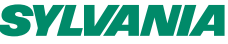

### **Calibration example**

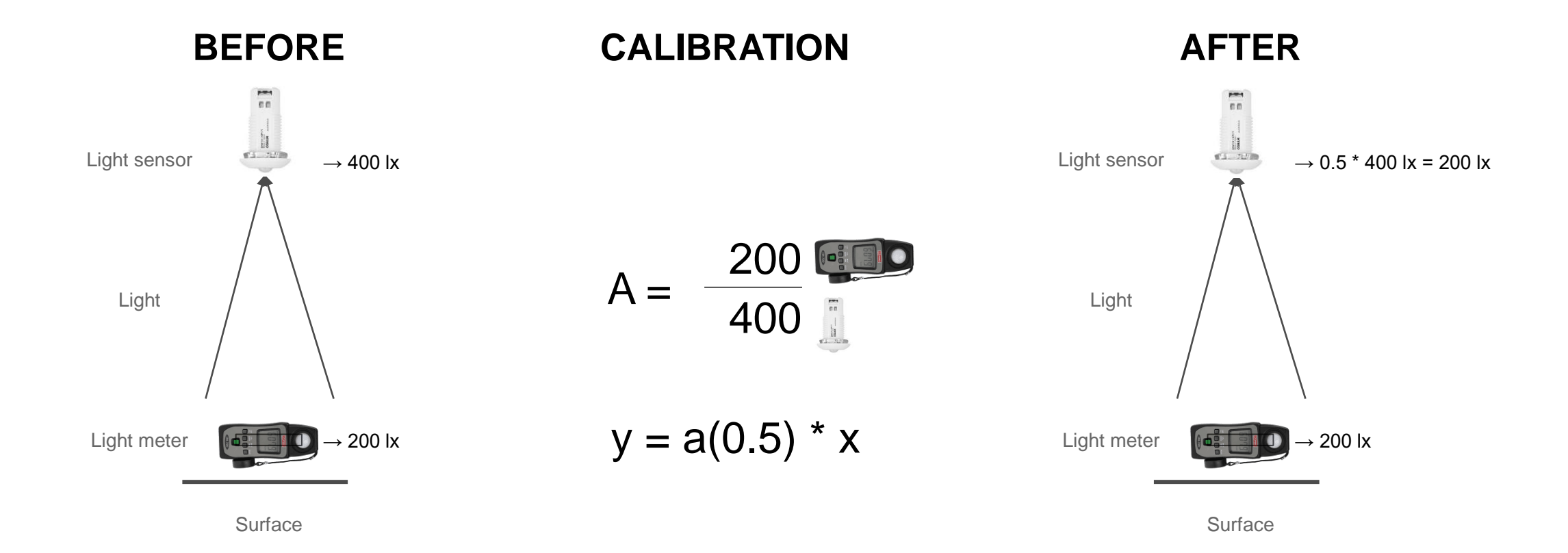

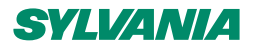

### **Calibration accuracy - minimum level**

- If calibration is done at a low light level you could compound measurement errors
- Calibrating sensors in higher levels of light increase accuracy of calculating the slope parameter.
- Minimum light level required during calibration is recommended (currently 75% of desired lux level & at least 100 lux)

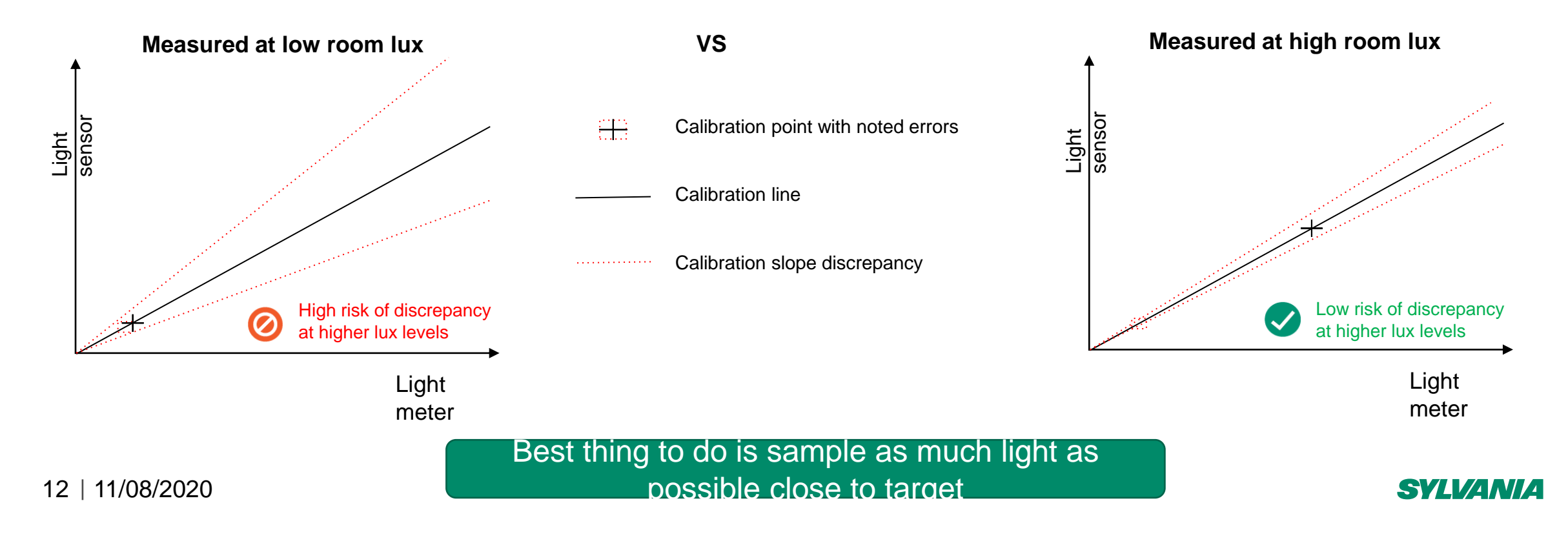

### **Sensor recommendations**

- Closed-loop sensing requires accurate tracking!
- Light sensor should see only the light contributing to the desired field of view
- Cut-off sensitivity below 1% for the angles outside the desired field of view (from external light source)

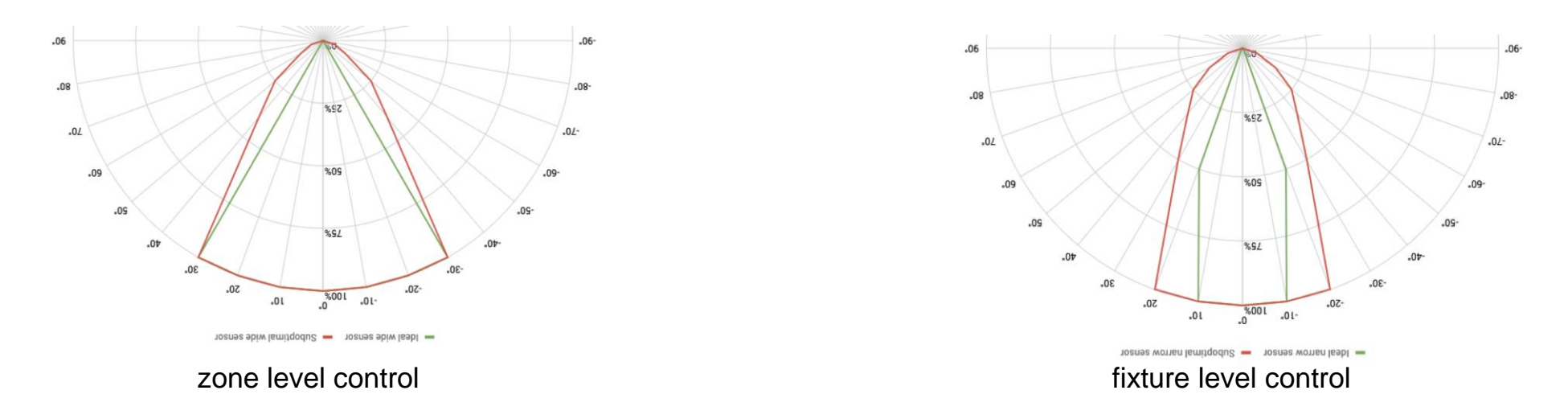

- There are significant issues with maintaining desired lux level on the surface or working plane using inaccurate sensors as there are high errors in levels reported by the sensors vs light meter measurements.
- This results in the space being under-lit or over-lit when conditions are different than when sensor is calibrated.

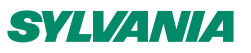

### **Calibration conditions**

- Due to the different specifications of different sensors, the inaccuracy of some sensors being used with our system and in order to keep the light in a space **above required minimum level** we recommend:
  - Performing light sensor calibration in daylight
  - Turn artificial lighting off and increase only if minimum light (75% of target/100lx) not reached or to reach target
  - Using advanced settings in calibration to increase lighting levels until at least min reached
- This approach will result in the space not being underlit, but rather overlit in most cases.

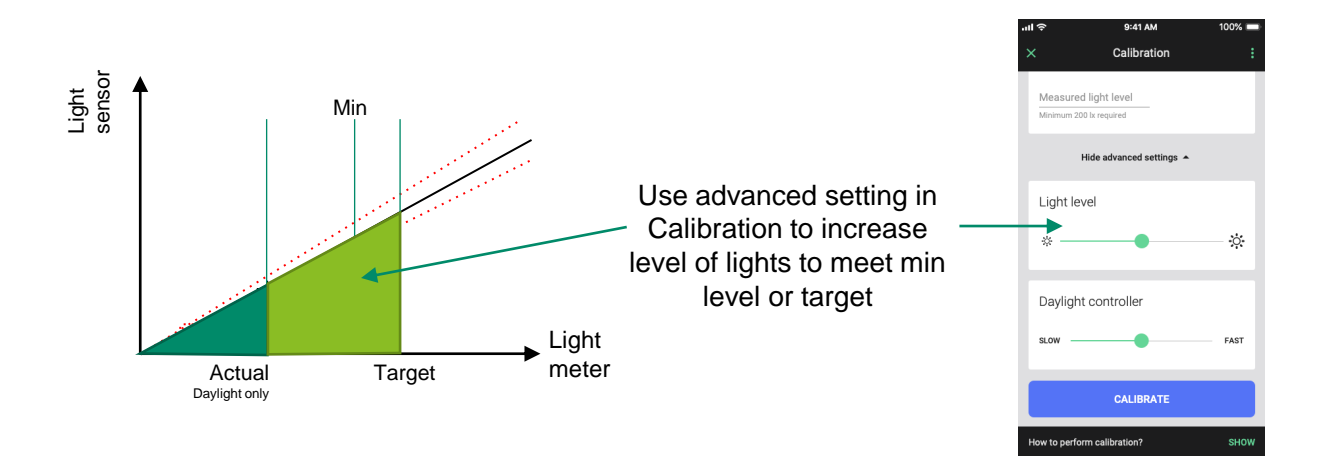

#### NOTE:

- If you're OK with the space being sometimes underlit you may calibrate in other conditions.
- The calibration should be performed in higher levels of the light as well (see calibration accuracy).

#### 14 | 11/08/2020

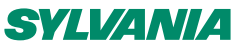

## Calibration with artificial light only

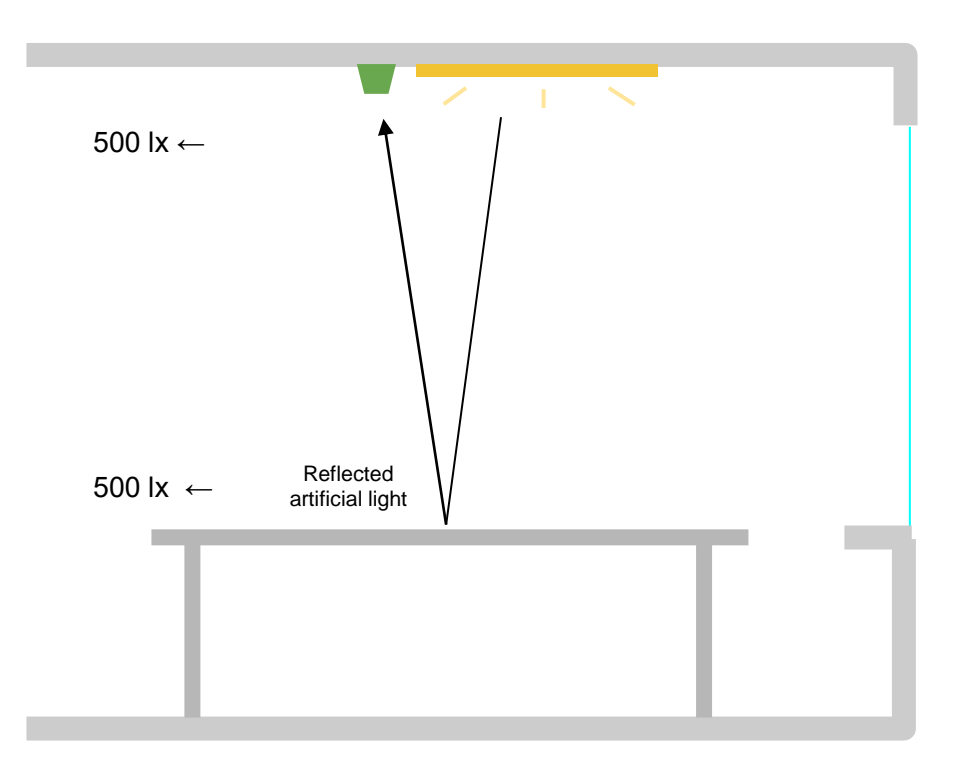

Sensor is **calibrated** with artificial light only **during the night**.

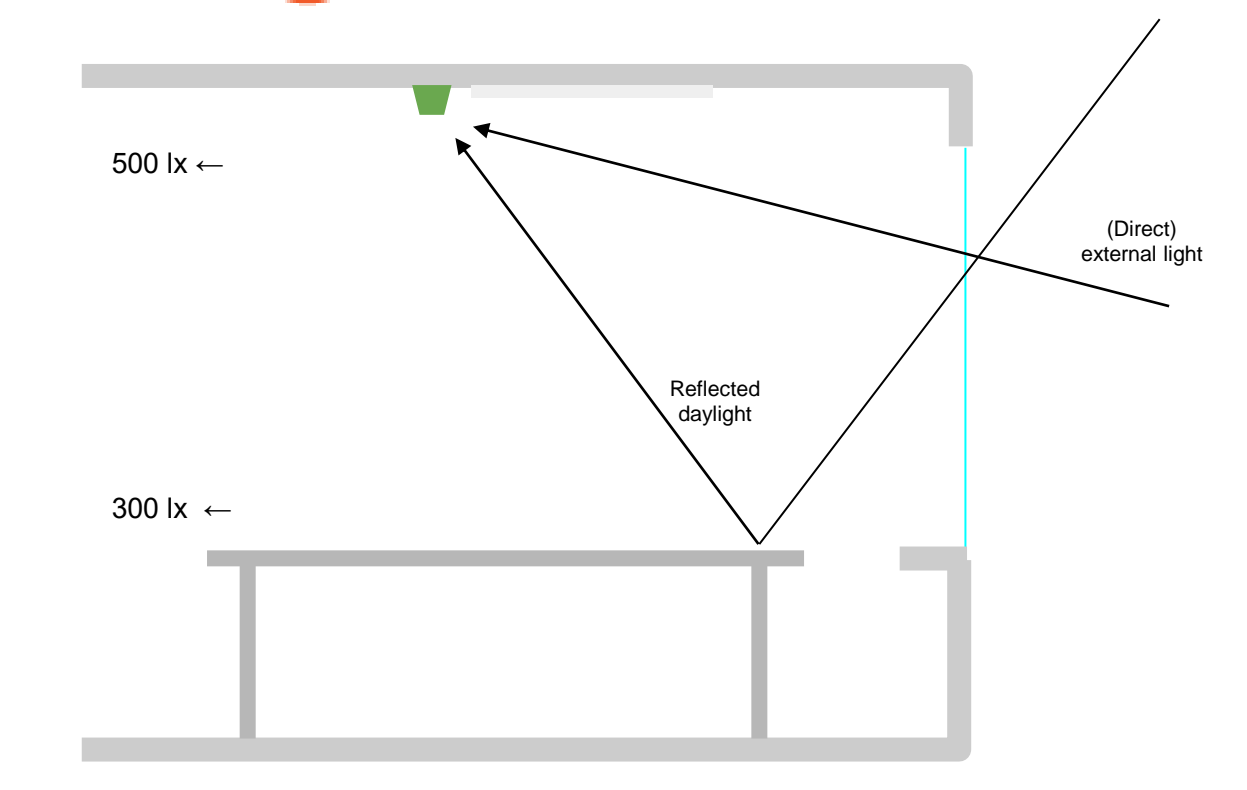

**During the day** external light is affecting the sensor and provides oversaturation error to the light level measured by the sensor which is higher than the light available on the surface (increased with the influence of the external light) which **leads to space being under-lit.** 

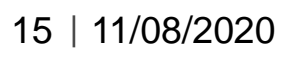

During calibration process we can then measure amount of controllable artificial light but would not know how much daylight could be available

**SYLVANIA** 

## Calibration with daylight only 📀

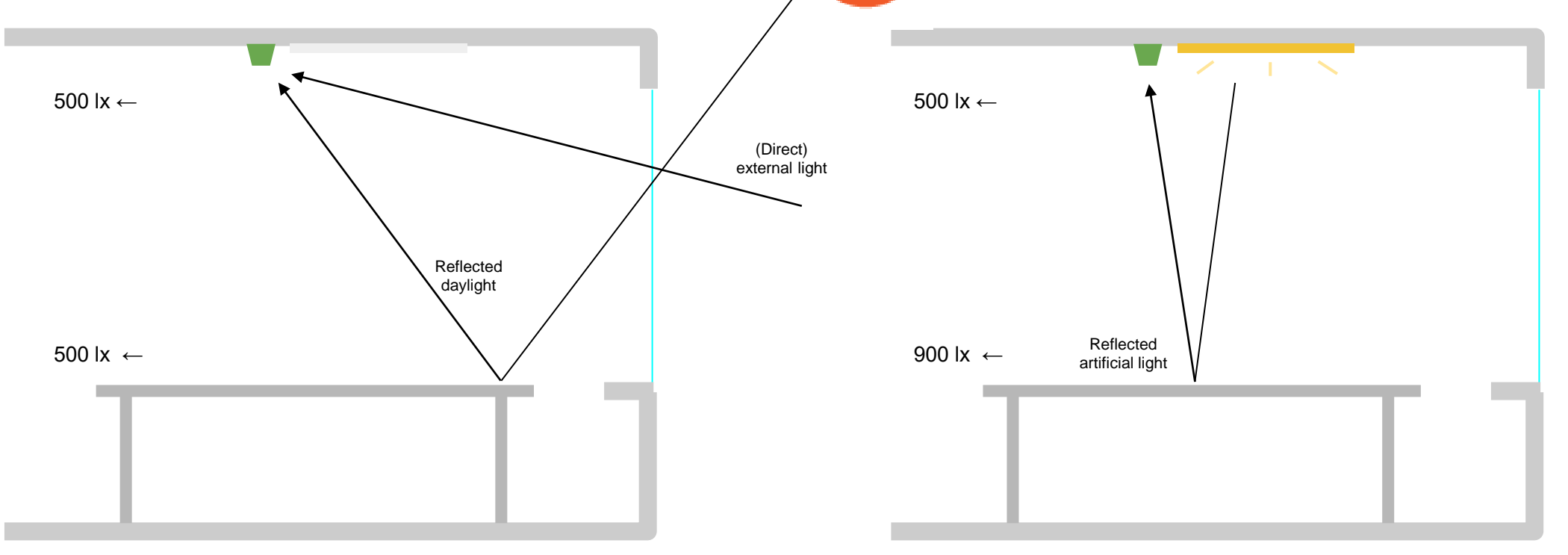

Sensor is calibrated during the day with daylight only including (direct) external light coming out of the field of view and sensor is calibrated with the error. **During the night** external light is not affecting the sensor so the level of light measured by the sensor is lower (decreased by the lack of influence of the external light) than the light available on the surface which leads to **space being over-lit**.

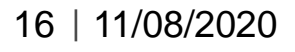

During calibration process we can then measure amount of controllable artificial light as a proportion of daylight and take this into account

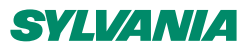

### **Calibration vs measurement error**

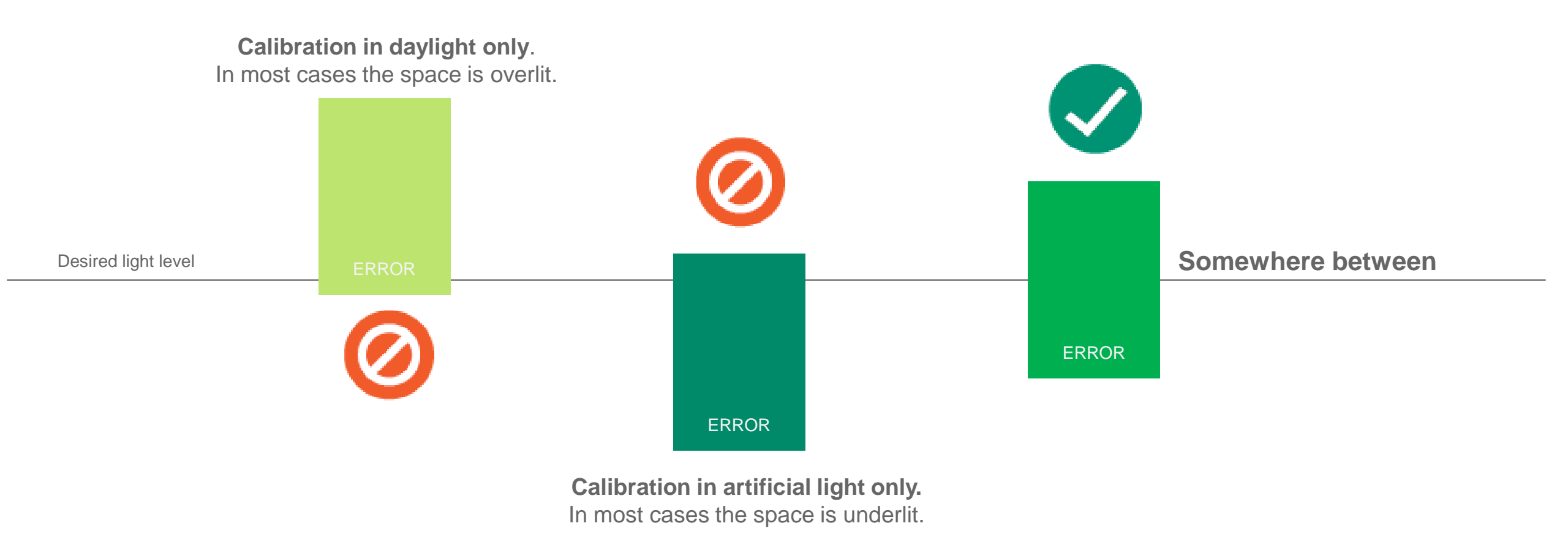

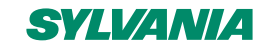

### How does the commissioning tool help achieve this?

Built into specification of Bluetooth Qualified mesh is a Light Controller Setup server and includes an illuminance regulator. This complex in built system ensures that errors are accounted for in the set point and also consider tolerances to smooth out operation for a comfortable experience

#### The illuminance regulator

- complements the light level state machine by adding an ambient illuminance sensor feedback
- Allows the lightness server to adjust its output level that is based on the room's ambient light = conserve energy and achieve more consistent light levels.
- > Takes target illuminance level as the reference level and compares it to sensor data
- > Compares inputs to establish an error for the regulator and tries to minimise them
- Contains a proportional (P) and an integral (I) component whose outputs are summarized to a light level output.

Each time the Illuminance regulator runs it:

- Calculates the integral of the error since the last step.
- Adds the integral to an internal sum.
- Multiplies this sum by an integral coefficient.
- Summarizes the sum with the raw difference multiplied by a proportional coefficient.

#### Regulator accuracy – also known as threshold tolerance

To reduce noise, the regulator has a configurable accuracy property, which allows it to ignore • errors smaller than the configured accuracy (represented as a percentage of the light level).

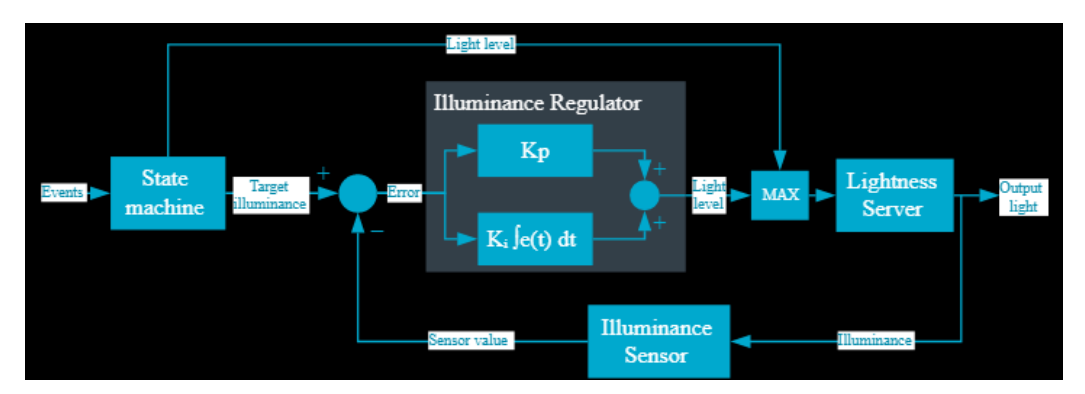

- K<sub>pu</sub> proportional up; used when target is higher.
- K<sub>pd</sub> proportional down; used when target is lower.
- K<sub>iu</sub> integral up; used when target is higher.
- K<sub>id</sub> integral down; used when target is lower

The value of the coefficients is typically a trade-off between fast response time and system instability:

- If the value is too high, the system might become unstable, potentially leading to oscillation and loss of control.
- If the value is too low, the step response might be too slow or unable to reach the target value altogether.

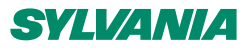

### How does the commissioning tool help achieve this?

For the calibration to work it is required that the ALS supports the [0x004E Present Ambient Light Level] as a Sensor Setting Property. Sensor calibration starts with writing to the 0x004E Sensor Setting Property the light level provided by the user as measured with an external lux meter.

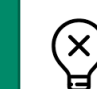

Ρ

R

Е

P

Α

**1 LIGHTS OFF** - Upon entering the calibration screen, the app is turning off all luminaires in given zone. This may be changed later by using one of the sliders in the advanced section named "Light level", i.e. if it is too dark to calibrate.

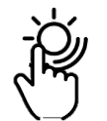

**2. Select a device in a zone** to be used as an active ALS sensor. This sensor will be publishing the ambient light measurements to the other devices within the zone.

The required lux level needed for sensor calibration is at least 100 lx and at least 75% of the maximum possible scenario state (run /prolong/standby). This level is displayed under the Measured light level field

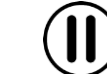

**3.** Suspending the node subscriptions - To prevent that internal state of the node from change accidentally the node is 'suspended' (all subscriptions are temporarily removed).

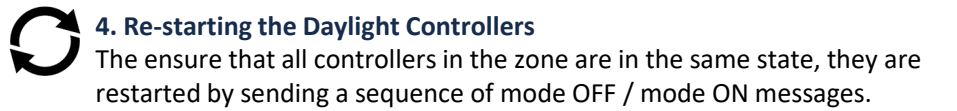

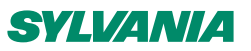

### How does the commissioning tool help achieve this?

The Daylight Controller is configured in 30 steps. During this phase, regulator parameters like kpd, kpu, kid, and kiu are calculated and configured for each scene in every device in the zone.

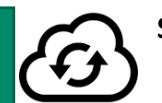

С А

B

R

A

Ν

#### Steps 1-3

- Fetching the scenes defined in a device

- Clearing the controller hysteresis
- Fetching from the Cloud the parameters for the run, prolong and standby phases

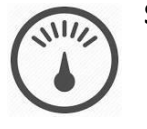

#### Steps 4-10

- Recording the light level with luminaires turned off.

- Recording the light level with luminaires turned on at max level.
- Recording the light level with luminaires turned on at min level.
- Validating the measurements (the values reported above must be different, indicating there is a light feedback to the sensor)
- Calculating the hysteresis, and regulator coefficients kpu, kpd, kiu, kid
- Setting the calculated values to the devices (not using scenes)

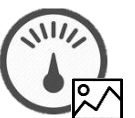

#### Steps 11-26

- Repeating the following steps for the 4 scenes: Off, Auto, A, B

- > recall the scene> set hysteresis
- > set nysteresis
- > set regulator parameters
- > store the scene

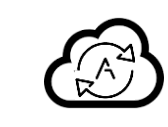

#### Steps 27-30

Storing the parameters in the Cloud
Restoring subscriptions on suspended devices

- Recalling the Auto scene

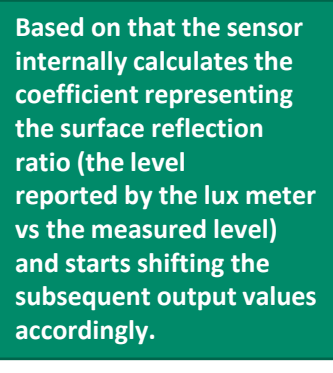

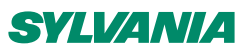

### How a user should configure daylight - General overview

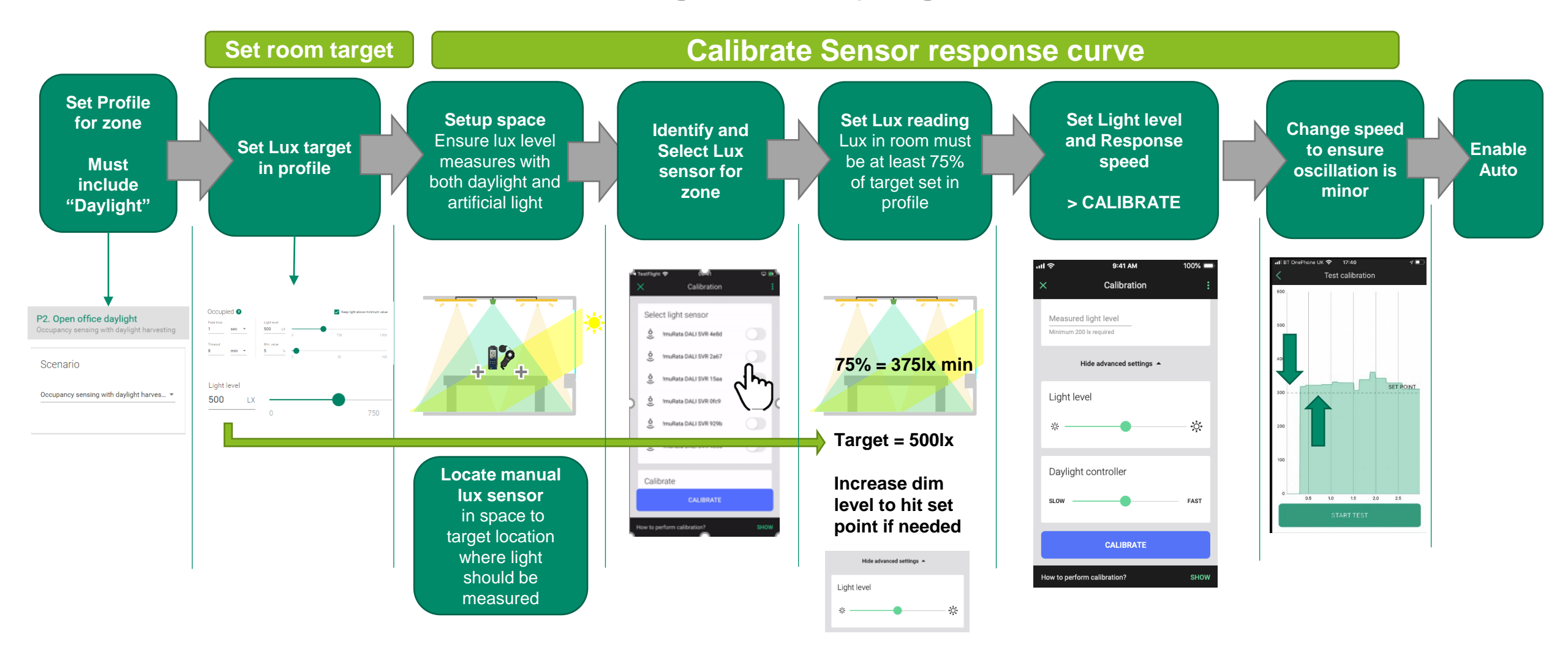

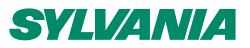

### How a user should configure daylight - Tips

- Calibration should be performed after all furniture, interior finishes and materials have been installed and the building has been occupied
- ✓ Make the calibration adjustments at a distance from the sensor & light meter
- ✓ Step away for a time before taking the readings as your body will interfere with light levels
- Make sure to calibrate under normal daylight conditions with all lights switched off and do not perform calibration in complete darkness
- ✓ Make sure windows and skylights are uncovered and clean

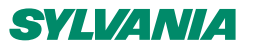

1. Ensure you have your zone set to use a "Daylight" scenario

P2. Open office daylight Occupancy sensing with daylight harvesting Scenario

Occupancy sensing with daylight harves... 💌

2. Set your lux target for "Run mode" as desired – This will become your lux target (set point) for the closed loop control

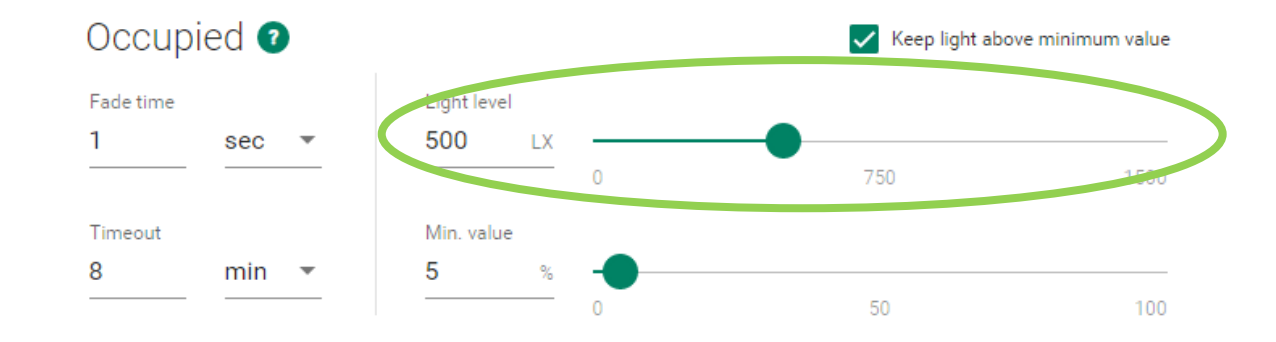

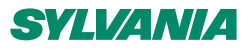

3. In the room – set up your calibration setup

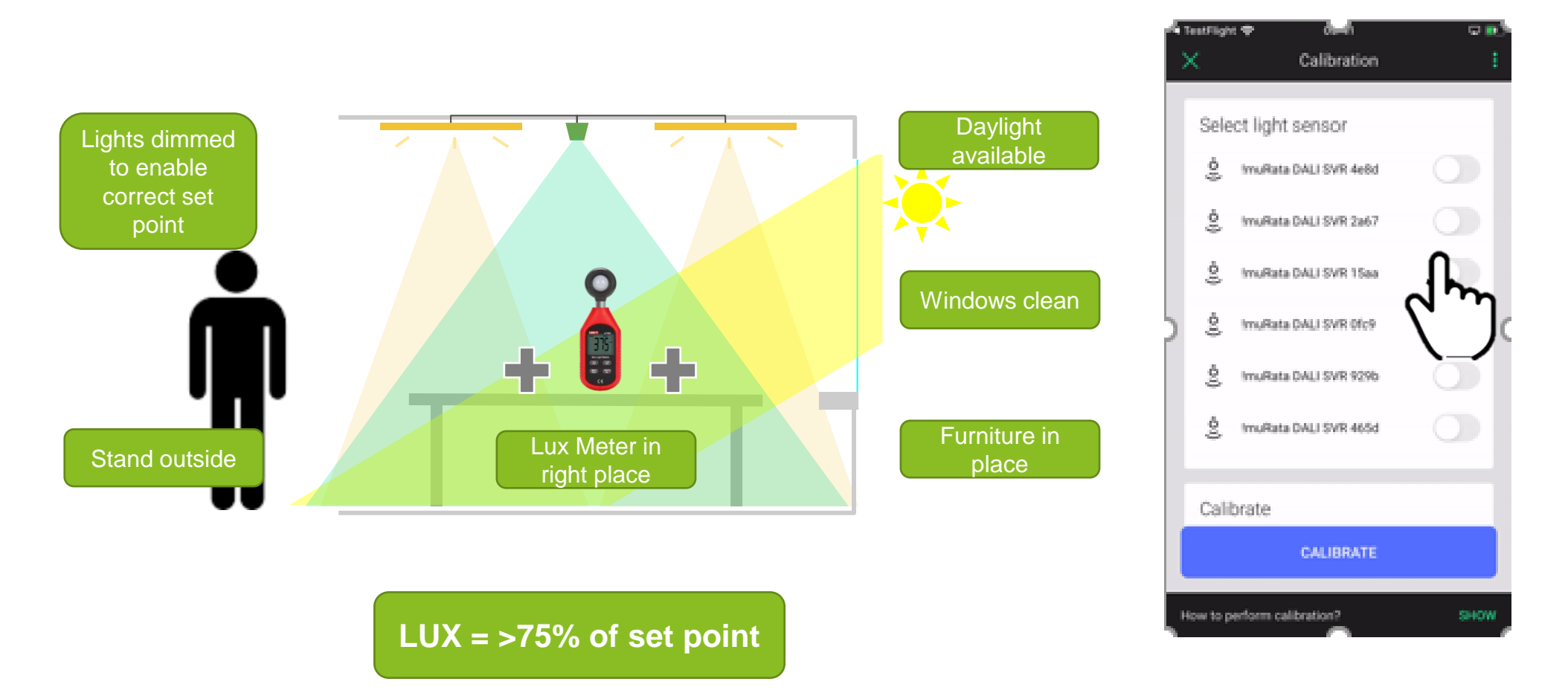

4. Set which sensor is in charge for zone

24 | 11/08/2020

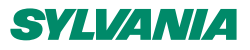

4. Set lux reading for room – must be >75% of target

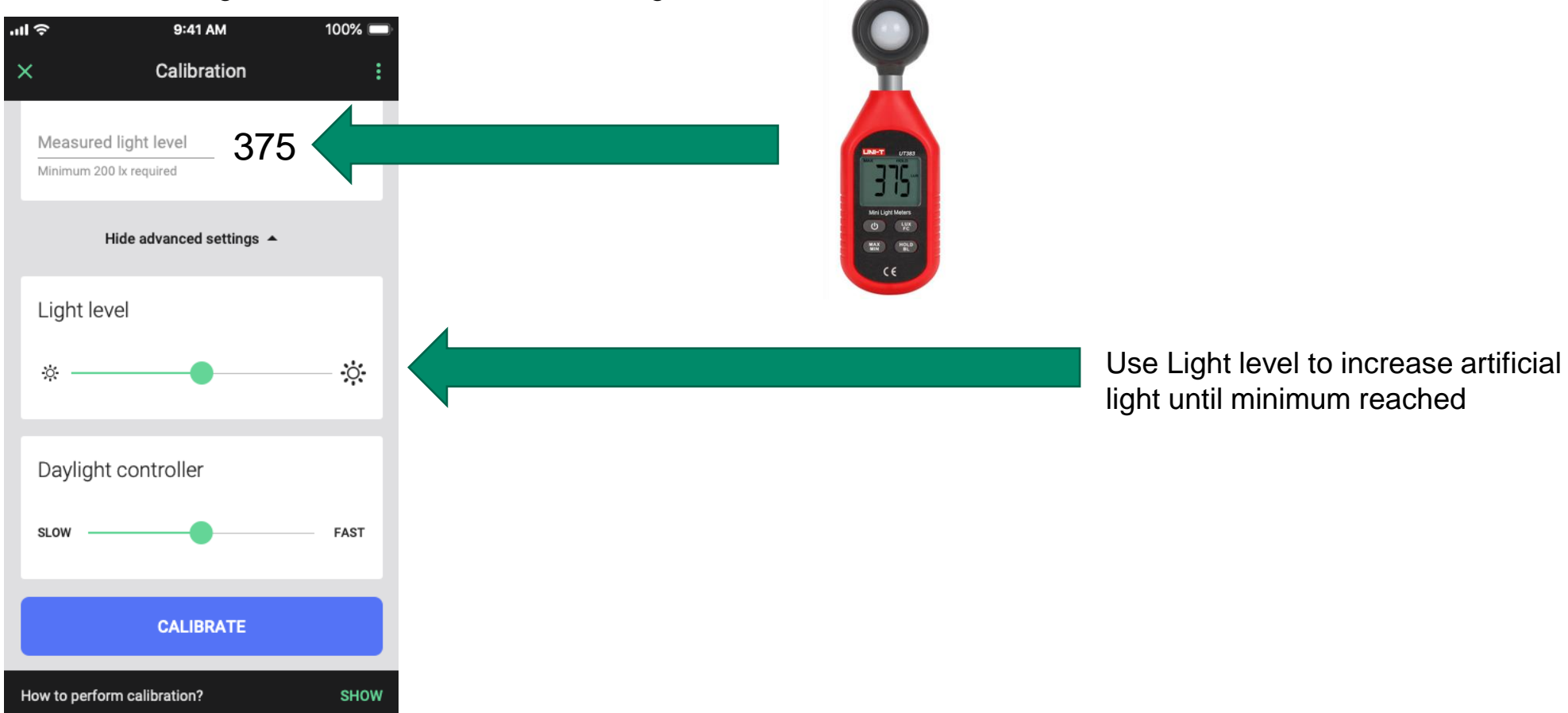

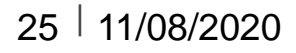

#### 5. Set response speed and calibrate

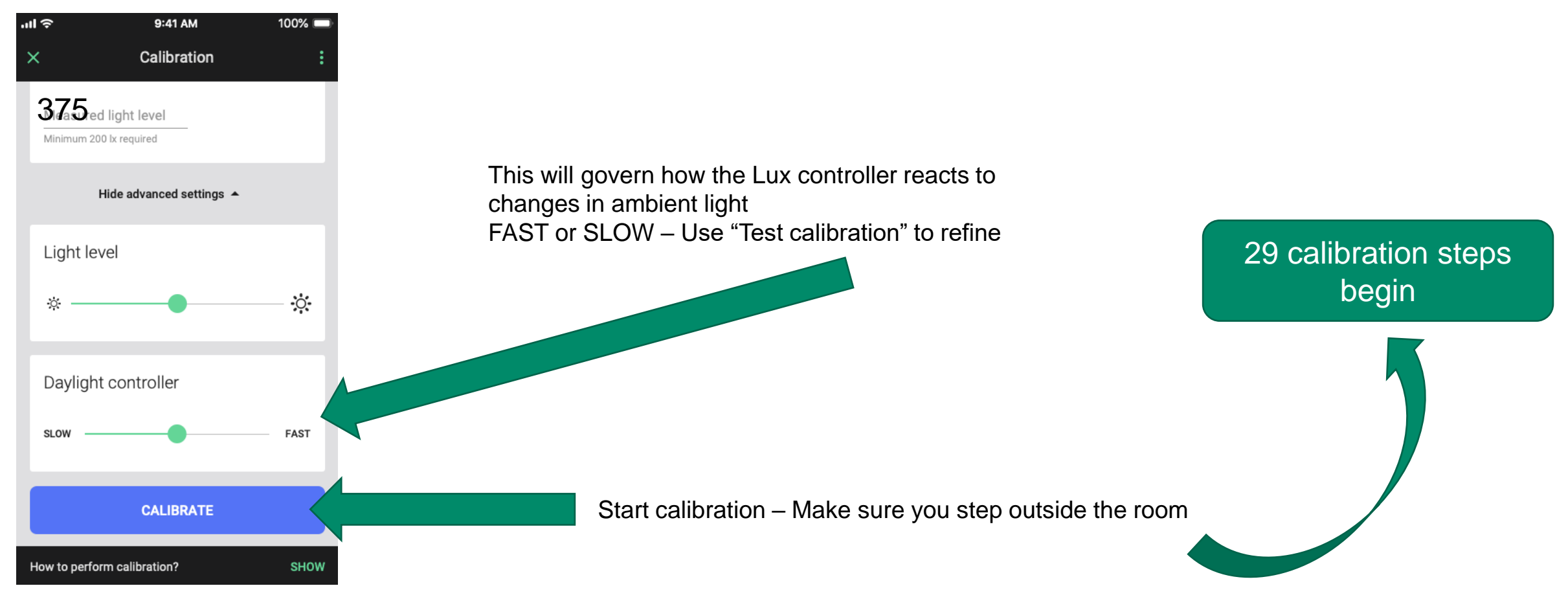

26 | 11/08/2020

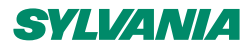

#### 6. Test calibration and check Controller speed

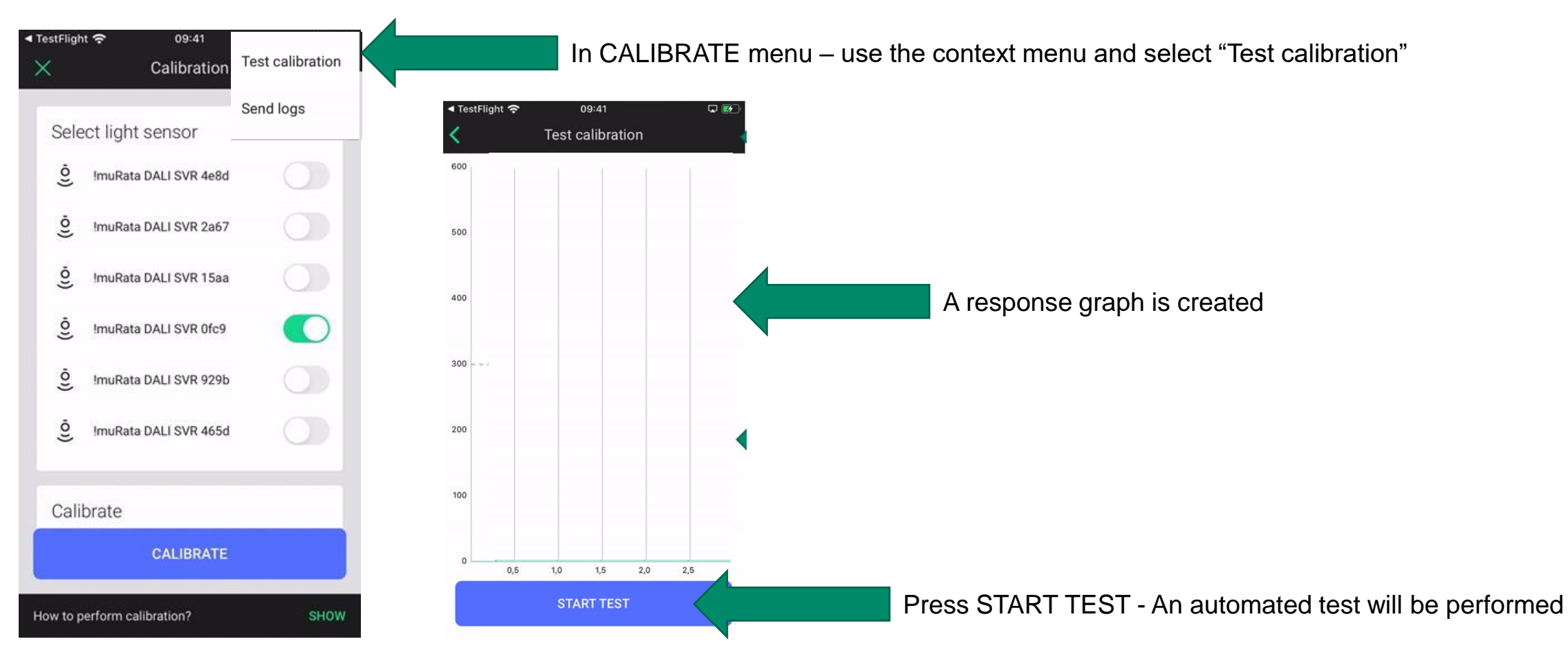

#### 27 | 11/08/2020

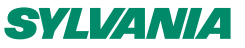

6. Test calibration and check Controller speed

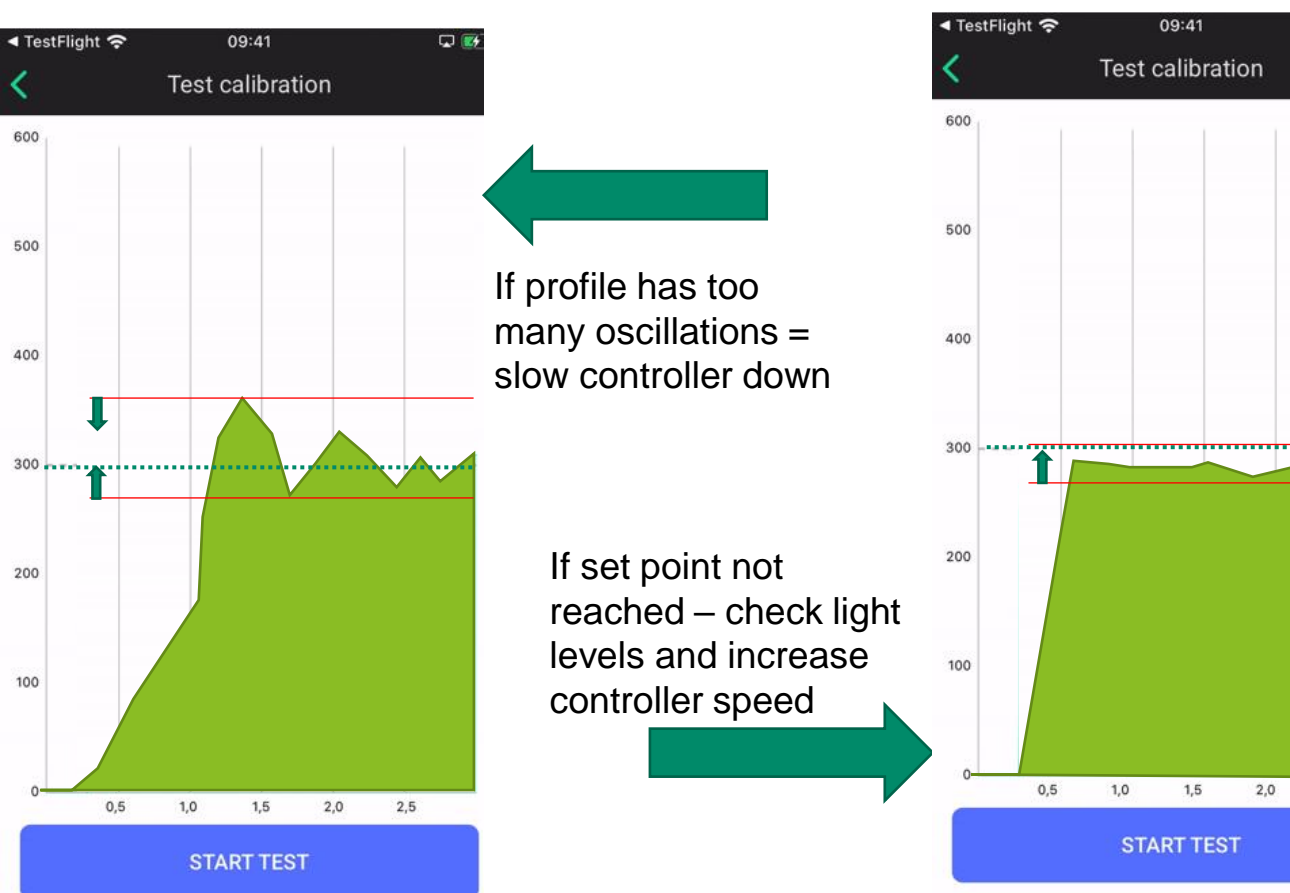

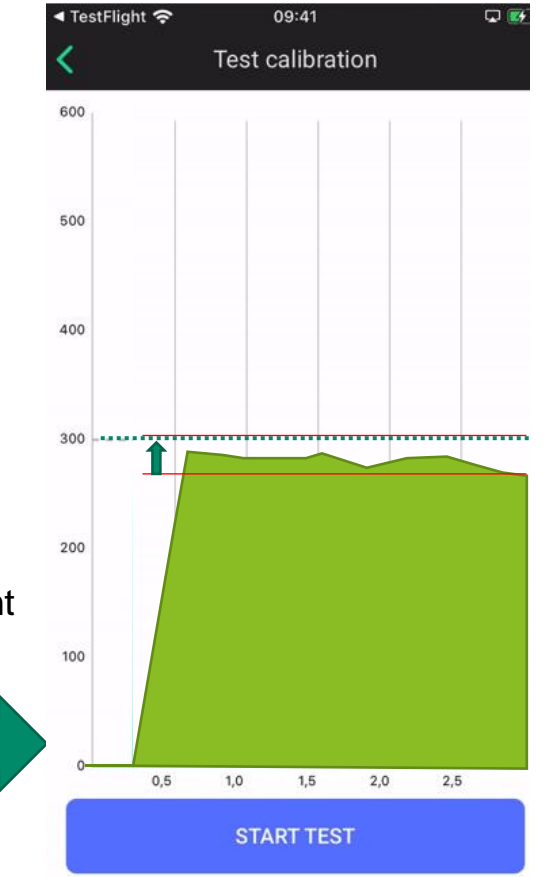

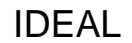

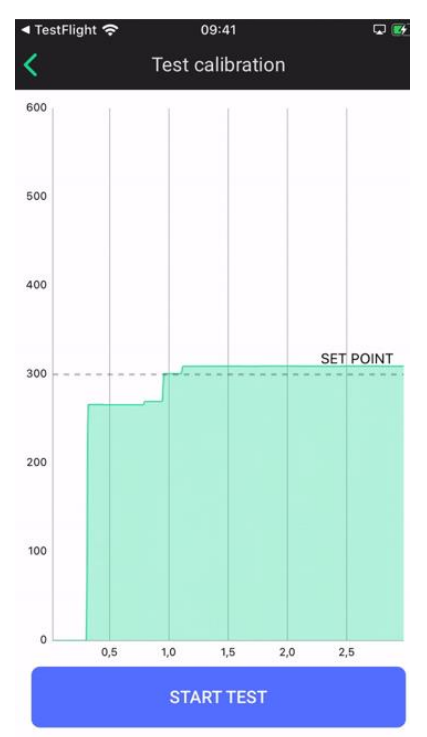

Set point reached Low oscillation

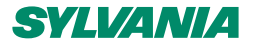

#### 7. Enable auto

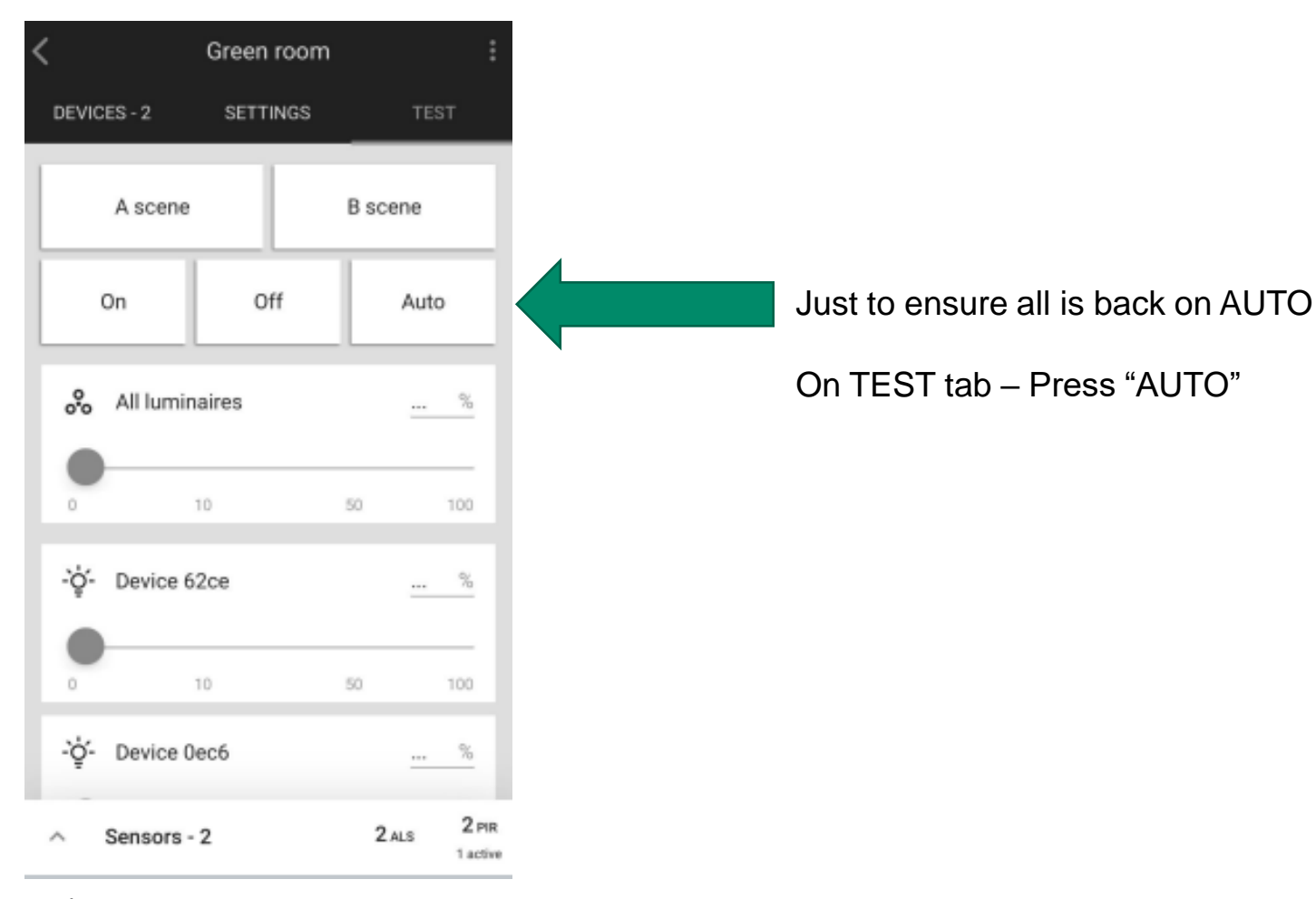

29 | 11/08/2020

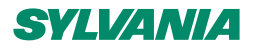

### **Troubleshooting – Calibration at night**

- If you cannot perform calibration in recommended conditions, e.g. have to calibrate daylight harvesting during night, please follow these steps:
  - In the Calibration view expand Show advanced settings
  - Adjust light level in the space using the slider to achieve minimum level required in the space (as measured by the light meter)
  - Enter the level measured by the light meter
  - Press CALIBRATE

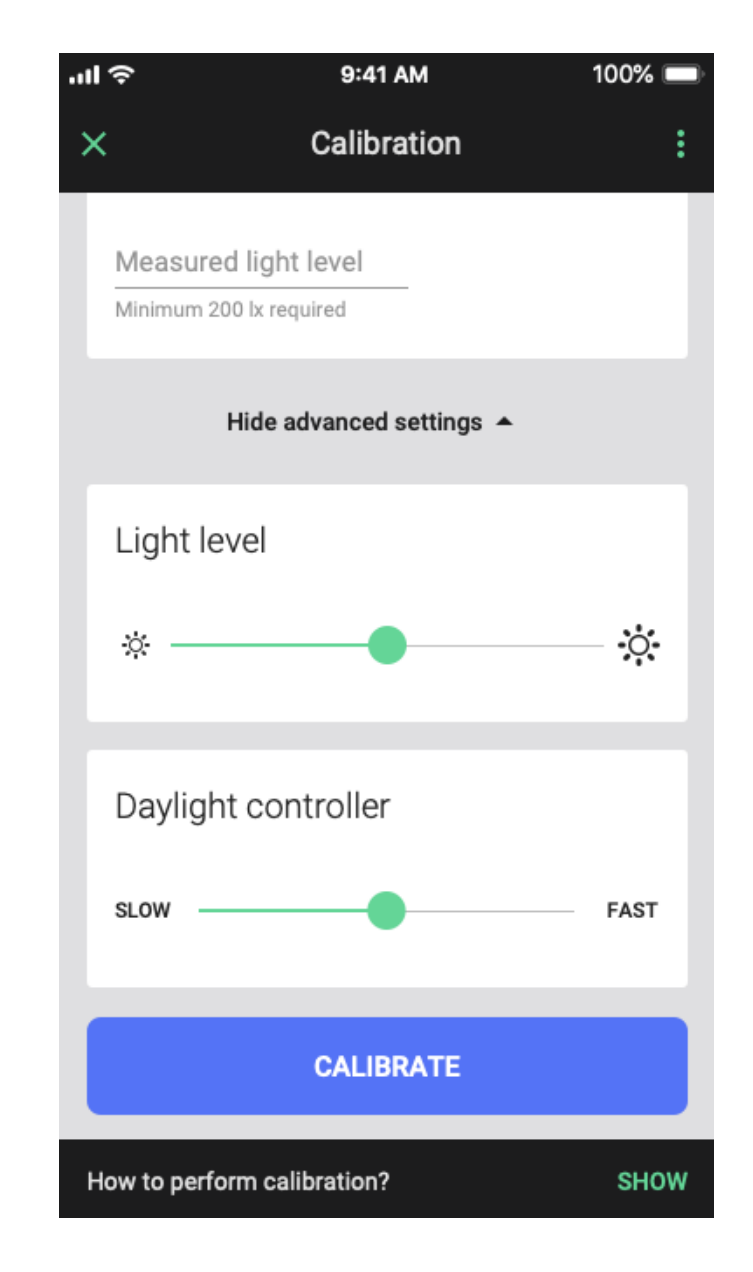

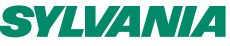

### **Troubleshooting – Real time profile adjustment**

- If you are struggling to calibrate recommend making adjustment to profile using app using "CUSTOMISE"
- As you change the target lux in real-time using the slider bar you will get a real time reading of what the sensor can see
- Once you have the profile target lux set correctly go back and calibrate

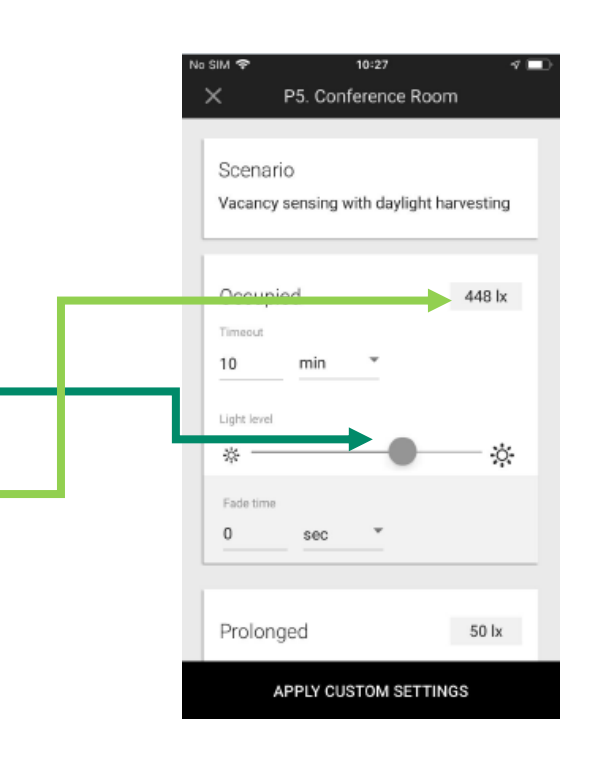

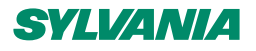

### When should I re-calibrate?

- Environment e.g. interior has changed (walls moved, new furniture/carpets)
- Sensor has been replaced or any light has been added to or removed from the zone.
- If the driver in the luminaire is changed
- There are some issues with the previous calibration
- External factors changed new building build across road

### **BONUS: advanced parameters**

For any given device you can use the mobile app to check extended parameters of the daylight server service.

- Sensor cadence
  - Publish period interval of the regular publishing
  - Delta up/down min. change of light level to be reported
  - Min interval interval between 2 sensor reports
  - Fast cadence high / low range of fast cadence
- PI Controller parameters
  - Accuracy accuracy of the controller feedback (5%)
  - Hysteresis min difference between setpoint & measured level to switch on/off the light
  - O Proportional & Integral coefficients: Kpu, Kpd, Kiu, Kid

All info can be found in: device > select device > Diagnostics > Element 1 – Light Controller Server

# SYLVAMA

Thank you